## アカウント ID の変更について

アカウント ID を変更しましょう! (推奨・任意)

これまで、マイページにログインする際の ID(アカウント ID)は弊社指定の「お客様コード (9桁数字)」でご利用いただいておりましたが、新マイページでは、アカウント ID の変更が 可能になりました。

アカウント ID をいつも使っている「メールアドレス」や「SNS アカウント」、その他、ご自身で 決めた「アカウント ID」に変更することで、より使い易くなり、忘れ防止にもなりますので、 アカウント ID の変更をしましょう。

合わせください。

| └──」」                |                               |                                          |                                            |  |
|----------------------|-------------------------------|------------------------------------------|--------------------------------------------|--|
|                      |                               |                                          |                                            |  |
| USER LOGIN<br>会員ログイン |                               |                                          |                                            |  |
| アカウントID              |                               |                                          |                                            |  |
| パスワード                |                               |                                          |                                            |  |
|                      | ※パスワードは定期<br>す。<br>※アカウントID、/ | 的に変更されることをお勧めします。)<br>にスワードをお忘れの方は、下記リンク | ペスワードのご変更はログイン後に実施できま<br>よりリマインダ機能をご使用下さい。 |  |
|                      | (                             | ログイン                                     |                                            |  |
| アカウントIDをお忘れの方        |                               | ○ パスワードをお忘れの方                            | 🕥 はじめてログインされる方                             |  |

## ■アカウント ID の変更手順

| 1.マイページのログイン画面から               |
|--------------------------------|
| 「アカウント ID」「パスワード」を入力して         |
| マイページにログインします。                 |
| ※2025 年 3 月 25 日までにご加入の場合、これまで |
| の「お客様コード」と「パスワード」でログイン可能       |
| です。「アカウント ID」部分に「お客様コード」を入     |
| <u>カしてください。</u>                |
| 「お客様コード」がご不明な場合は、マイページ登録       |
| 証をご確認いただくか、ケーブルテレビまでお問い        |

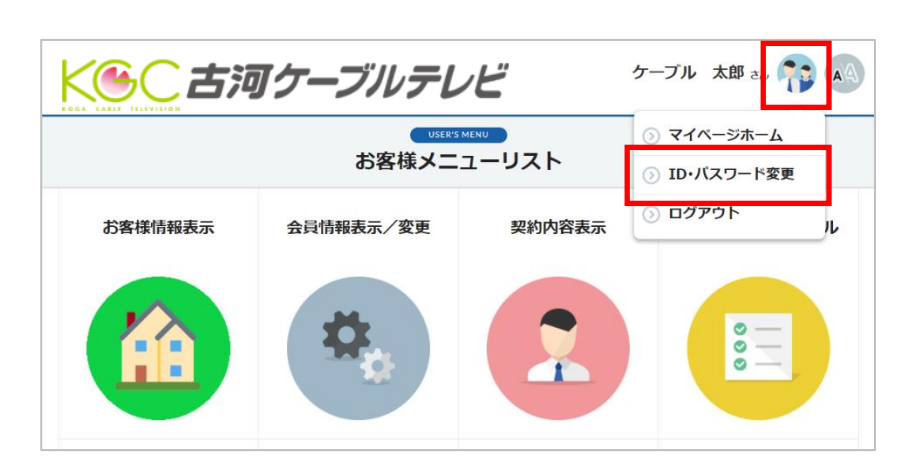

2. ログイン後、右上の 🎲 を クリックし、メニューから 「ID・パスワード変更」を選択して ください。

| ID・FASSWORD<br>ID・パスワード変更                   |                                     |  |  |  |
|---------------------------------------------|-------------------------------------|--|--|--|
|                                             | 1 2 2<br>入力 宽思第了                    |  |  |  |
| ● <b>アカウントID変</b> 更                         |                                     |  |  |  |
| 現在のアカウントID                                  | 1******01                           |  |  |  |
| 新しいアカウントID                                  | IDチェック OK Xキャズ表型記号5~30字、大文字/小文字は現扱い |  |  |  |
| ※アカウントIDを一度変更すると、変更前のIDには戻せなくなりますのでご注意ください。 |                                     |  |  |  |
| ○   パスワード変更                                 |                                     |  |  |  |
| 現在のパスワード                                    | •                                   |  |  |  |
| 新しいパスワード                                    | ◎<br>※半角英数字8~16字、英数字混在、大文字/小文字は别级い  |  |  |  |
| 新しいパスワード (確認用)                              | •                                   |  |  |  |
| キャンセル                                       | 変更する                                |  |  |  |

3. ID・パスワード変更画面で「新しいアカウン ト ID」を入力して「ID チェック」をクリックし ます。**OK** と表示されたら「変更する」をクリッ クしてください。

※「変更する」をクリックすると変更実行されま す。次ステップで確認画面は表示されませんの でご注意ください。

※新しいアカウント ID はいつもご利用の「メー ルアドレス」などのご自身で覚えやすいものに 変更することを推奨しています。(半角英数記号 5~30 文字、大文字/小文字は同扱い)

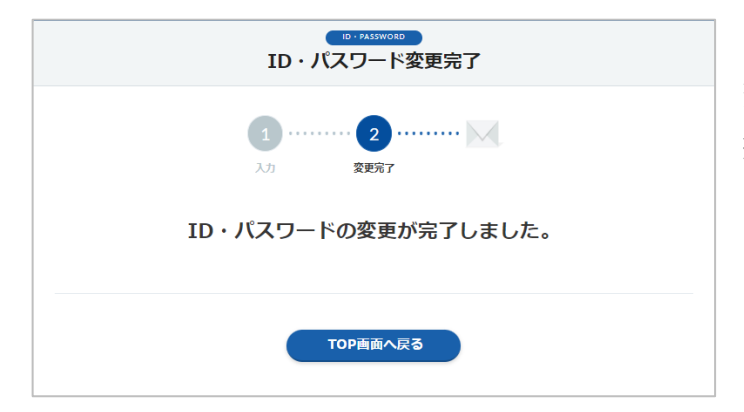

4.「ID・パスワード変更」が完了しました。 変更完了のメールが送信されますので確認して 終了してください。